# Using Lightroom

an Adobe Systems, Inc. product

by Don Dement, Photographer

#### Make a free trial run, or buy

Current version is 6 (or CC), improved and faster Get a free 30-day trial from adobe.com Mac or PC version available; CD or download Buy (v.6) or lease (CC) for \$9.99/mo incl. PS CC Street price: \$140 (Amazon Feb'15), upgrade \$78 Student price \$77 (free shipping, no tax) with proof of registration in any accredited educational institution (ex.: AACC) Buy, and your trial download is then "owned" "Aperture" for Mac discontinued; LR can import catalog

## What's in 6 that's not in 5.7?

- ✓ Create HDR images w/o Photoshop
- ✓ Create Panoramas w/o Photoshop
- ✓ Radial and Grad filters have Filter Brush to add or subtract from filters' selection
- ✓ Facial recognition eases adding name keywords
- $\checkmark$  Video slide shows w/still images, music and effects
- ✓ Faster performance
- ✓ Make HTML5-based web galleries (Flash is gone)

## What's in CC that's not in 6?

- ✓ Use Lightroom on iPhone, iPad and Android
- ✓ Access Photoshop CC free
- ✓ Automatically import (upload) photos from mobile devices
- ✓ <u>Synchronize</u> photos across desktop and mobile devices
- ✓ Edit raw files on mobile devices with Smart Previews
- ✓ <u>Always up to date with latest photography innovations</u>
- √Learn from a library of in-depth video tutorials
- √ Remove or add <u>atmospheric haze</u> to images
- ✓ Share photos via <u>web galleries</u> with Lightroom
- ✓ Get feedback on shared galleries in Lightroom
- ✓ Cut out/combine images on mobile devices with PS Mix
- ✓ Access Lightroom photos from Voice & Slate storytelling apps
- $\checkmark$  Access Lightroom photos from partner apps and services

## What does Lightroom do?

- Lightroom is a "complete toolbox" for serious amateurs and professional photographers
- A program for one-stop post-processing all your steps are integrated
- Works on many file types: JPG, Raw, Tif, etc.
- Can be used for workflow (a regular sequence)
  - Avoid missing steps, automate routine and batch processes, non-destructive editing
- Lightroom has seven linked "modules"

#### Lightroom's Seven Modules

<u>Library</u> to import, organize, keyword, compare, group, rate, find and select photos and make adjustments – 1-by-1 or batch Map to find images by geographic location <u>Develop</u> to adjust color and tone, sharpen, correct and creatively process photos Slideshow, Book, Print, and Web modules to output images in a variety of ways

#### **Non-destructive Processing**

- LR always leaves the original file intact
- LR saves your "history" of work steps
- You can always at any time now or future:
  - return to each step you took, remove later ones
  - return to the original and start over
  - make any number of different changes, save them as separate files (B&W, soft focus, crops)

 Your "settings" (adjustments, crops, etc.) are continuously saved as an instruction file used to show you a "preview" and for final output preparation

## Image Files are not "in" Lightroom

 Upload image files (by LR or any means) to your storage system (hard drive, CD, etc.) Lightroom makes that upload easy by also "importing" info into a "catalog" (database) Octalog shows smaller replicas of your images ("previews") stored in LR preview files • LR stores "Previews" to speed up your access to images for organizing, editing, and output O Editing settings are used to make the preview and are stored in the catalog for final output

#### Similar to a conventional library

O Paper libraries have books in the "stacks"

• Organized by a librarian in a "card catalog"

Cards have "metadata" such as ISBN, author, copyright, #pages, publisher, etc.; but not the content of the book, which is back in the stacks

 Lightroom makes a catalog of the photo files (that can be kept anywhere) and more

• The catalog keeps track of all your work

## Start and end with <u>Library</u>

- "Import" in a single activity uploads, converts, permits renaming and batch adjustments, adding camera/image information to catalog, and more
- Then you can view, organize, compare, select, rate and group photos in several ways
   "<u>Export</u>" files to a drive or CD/DVD, print, email, upload to web gallery/share, etc.

#### Lightroom is a Raw Converter

- The converter in your *camera* can make a JPG, the most-used and popular final product
- But you can control the final image much better:
  - if you bypass that in-camera conversion to store the "raw" data from the sensor, and
  - make the final image using the computer's software
- To make a digital image with maximum info and flexibility, shoot using the Raw file format
- Lightroom is an excellent Raw converter
  - Identical converter to Photoshop's, kept in sync

## Why shoot in RAW capture?

It's like having a film negative on hand, to: keeps all sensor data, does minimal processing keep more detail and exposure range than JPGs > use 16-bit color space > less shadow noise problems Raw avoids irretrievably "cooking the egg" into JPGs according to the camera's settings Lightroom can convert any of today's Raw files Raw shooting must be selected in the camera Output needs computer processing to get image

#### **Uploading with "Import"**

#### • You can, all at one time:

- > from camera storage card, upload files automatically or manually; batch process them
- > or upload files taken only on a certain date
- > avoid duplicating card's images already in catalog
- > add information about the images, yourself, etc.
- > adjust all images: sharpen, lighten, darken, etc.
- > add keywords to all to find groups of files later
- > save these choices in a "preset" to use again

#### To search later, keyword early

 In Library Keywording panel, insert words that describe the image(s)

Select photos for one or more keywords

- > type it in once; thereafter check its box on left
- LR keeps a "tree" keyword list no limit in size

 To search, open Keyword List, select keyword, click on tiny arrow at right, screen fills with all image previews for that keyword in your entire library!

#### Filters: choose on your criteria

 Once your files are in the catalog, your earliest tagging will make later retrieval easy

• Three methods, can use any/all on an image:

Flagging – simplest for in/out choices

- Star rating use for ranking in one of six levels
- Color tagging process indicators, special selections
- At any point you can quickly "rank" a photo, even on the fly during a running slideshow

Your ranking choices are stored in the LR catalog

 Then, work on only what you want by sorting on these parameters - filtering

#### Search on many parameters

- To search entire catalog, click highest-level folder in tree, such as Pictures
- To search a specific folder select it (click) at left
- In Library (only), press backslash, get bar at top
- Olick on "Metadata," then on any column title
- Olick whatever item(s) you'd like to search on
- Combine settings and filters, flags, etc.
- At right, keep your filter entries as a preset
- Also can use Map module to search on location

## Map to search by location

 The Map module has add-in functions to get location data into your image files:

GPS coordinates (in Metadata list) identify loc'n

- If photos don't have GPS coordinates, open the filmstrip, select and drag previews onto the Map; coordinates are entered in image file metadata
- Find your photos by clicking on the map
- > Add location tracks from GPS to photo files
- > Map module can do much more

## Final organization: Collections

- Lightroom provides "collections" to group image files you'd like to retrieve from any folders
  - Collections solve the cross-reference problem and are free from alphanumeric ordering by your OS
- Collections are small text files that point LR to your pre-selected, finished product anywhere
- When satisfied with master image files from a shoot, drag and reorganize them in a collection that has a descriptive name for instant retrieval
- Original files and rejects, etc. are kept but need not be referenced again; use the collection

## Raw files can be universal

- Camera manufacturers store Raw image data in their own proprietary formats:
   \*.CR2, \*.NEF, \*.ORW, \*.ARW, etc.
- Many analysts agree: we should archive in a universal format such as Adobe's ".dng"
- DNG (Digital NeGative) files can keep a variety of additional data about your image, optionally including the original Raw files
- LR will convert almost any proprietary format into the DNG format; it's still a Raw file

## Shoot both RAW and JPG?

- Using LR, a catalog (database) program, to track/develop two file formats > confusing
- 1 Camera embeds a \*.jpg file inside RAW file
- 2 At your choice, camera also makes a fullsized \*.jpg based on camera's settings
- O 3 LR processes RAW (or DNG) into a \*.jpg
- Which is which? Troublesome tracking
- A \*.jpg made in computer is likely superior
- Instead, shoot RAW, export JPGs as needed

## DNG or "sidecar" files?

- Either: use the DNG format to contain all the items you may need for this image:
  - > the dng-formatted raw file information (the "negative") including the embedded small \*.jpg in that RAW file
  - your camera's JPG-ready settings that weren't used
  - > all metadata about the file, in-camera and afterward
  - > your coming LR editing instructions for this image

(opt.) a copy of the original proprietary RAW file

- Or keep the original RAW image files and use sidecar (\*.xmp) text files to keep your changes
  - these must be coordinated and stored together

## Next: the <u>Develop</u> Module

 Many operations here are similar to basic uses of Photoshop, but easier and faster

 Adjust exposure, white balance, contrast, brightness, saturation; you can crop, rotate, use a tone curve, sharpen/blur, remove noise, correct lens problems, paint changes on the image, add effects and much more

All by non-destructive editing – originals intact
Can work on Raw, jpg, Tif, PSD, other file types
Set up LR to switch to your favorite editor, then come back to LR with those changes saved

#### "Going Out" to Photoshop

 LR will make a psd or tif copy and export it to an external editor (PS, etc.)

 Edit there for operations LR can't do, such as transforms, compositing with layers, detailed masking and selecting, etc.

• Use "Save" and return to LR to see your edited image already in the catalog

Output Description of the second second s

### There is no "Save" command !

 After adjusting your first image, you may look for a Save command, but there is none

• LR saves every move you make as you go

 Instructions ("Settings") are saved to update your previews and to "Export" the final

Settings can also be saved as metadata inside each image file, independent of LR
 The original is not altered = no need to save

## What results?

• Changes you make ("settings") are stored either: by themselves in a "sidecar" file (\*.xmp) - or > embedded inside a universal RAW (\*.dng) file Ocatalog also keeps settings and locations/paths You can embed new metadata into the file You can revisit your work with/without exporting Only when you choose to output, you "Export" and Save As your finished, specialized product > as an image file: \*.jpg, \*.tif, or \*.psd, \*.exe, \*,pdf, etc. > to slideshow, print, book, web, email, upload... original and sidecar files are kept, or all in a \*.dng

## Slideshow, Book, Print, Web

O These four output modules make it easy

 Make a slideshow or video with frames, fades, start/end titles, music, embed videos, etc.

 When you're done, save and export as a \*.pdf or \*.mov video to send and run it on any computer

• Assemble a book in your style, send out layout

Make prints; familiar steps, but it's simpler here

Some preparations are done with just a checkbox

Web page gallery design and preparation

> an FTP client is included for simpler uploading

## <u>Slideshow</u> Module

- From the Library module, choose images to show
- To rearrange order, make a Collection of your choices
- Click "Slideshow" at the top right, then:
  - Choose images or your Collection shown at left
  - Drag Collection images into the order you like
  - Choose templates for overall appearance
  - On right panel, try various selections, see reactions
  - Optionally add start and finish nameplates/titles
  - Choose display: Preview or Play (full-screen)
  - Set duration, order, repeat, add a sound track

#### Design, order a photo book

In the Book module, you can add photos in a book layout/design of your choice

- You can edit, reselect, add, drop photos in LR while doing the layout
- Lightroom can send all the instructions and photos to "Blurb.com" with your payment

Blurb mails you the finished product

 Or you can save it as a PDF or JPG file and have it printed wherever you choose

## <u>Print</u> Module

- Set up printing with your own printer driver
- Regular printing, with embedded preparation processes – sharpening, color mgmnt, etc.
- Our Constant Stress Stress
- Can print one image per sheet, or
- Quickly arrange printing of multiple sizes on one or many pages using templates
  - > Makes the best use of paper and ink
  - > Arranges for least number of paper cuts

## The <u>Web</u> Module

Prepares an upload to your website using templates – LR's presets or yours
Add start/end panels for title, credits
Test with "Preview in Browser" at lower left
Either export to a file, and/or upload to site by LR's internal FTP client in Web

#### **Publish Services**

LR can batch-synchronize with web pages

- Upload images to your own pages or to Flickr, Facebook, many other destinations
- Drag previews into a collection you make in Pub Svcs, it makes a target folder on your site
- Olick the Publish button and images are sent
- Make corrections later in LR and "re-publish"
- Get back Comments that are made on web page; they're displayed in LR metadata

#### Free plug-ins and add-ons

- Lightroom accepts 3d-party add-ins such as presets
- Presets speed up your work, some free:
- Presets Heaven: Offers presets and training
- Wonder Land Presets : a dozen+ free presets
- On One Software : 85 presets
- Inside Lightroom : Color, B/W, calibration presets
- Gantico : New presets every few months
- Lightroom Blog : A variety of user presets
- 640 Pixels: 15 color, black/white, split-tone presets
- regex.info/blog/lightroom-goodies (J Friedl)

- Lightroom is the leader in collecting all the photographer's tasks into one place
- Getting easy with it will take time
- Stay with it and it will grow on you and become indispensable
- Lightroom already has become more popular than Photoshop among photographers worldwide

don.dement@verizon.net, nonlinearart.com, 443-994-1333

## Lightroom References

- An excellent compendium of online references:
  - http://insidelightroom.com/
- Adobe has a complete free manual online:
  - http://helpx.adobe.com/pdf/lightroom\_reference.pdf or use Help list in top bar
- Free online tutorials by Julianne Kost:
  - www.jkost.com/lightroom.html

• Several detailed reference texts are available:

 Adobe Lightroom (4, 5, 6, or CC) - The Missing FAQ by Victoria Bampton - \$23 ebook or \$46 ebook plus paperback at Amazon, online membership and fast interactive help responses

## Lightroom 6.2/CC 2015.2

• Today (Oct 5) Adobe released an upgrade It's been recommended by experts to <u>not</u> upgrade until some features are reworked If you've upgraded today and don't like it you can revert: use LauraShoe.com directions Opprade later – it's not essential now • LR works with Win10 without problems